# 5.11-Verifica della plausibilità incapacità al lavoro Accettare la richiesta e creare il referto medico

**Author: Daniele Giannotta** 

## Mostra dettagli

Cliccate qui per visualizzare i dettagli della richiesta.

| YAROWA                                                                                                    |                                                                                                    | <b>Q</b> Pa<br>Do                                                                                                    | anoramica Incarico 🗸 🗸 |  |
|----------------------------------------------------------------------------------------------------|----------------------------------------------------------------------------------------------------|----------------------------------------------------------------------------------------------------|------------------------|--|
| Nuova richiesta (55)                                                                                                    |                                                                                                    |                                                                                                    |                        |  |
| Partner       AXA Insurance Demo       ssivuo       Verifica precoce della       Medicina interna genera       Dati RESONAL       Peter Muster       ARRIAMENTO       2/16/2024 (10:00       Sources       Potor Example 2       Unctor Example 2       Doctor Example | PARTHES<br>AXA Insurance Demo<br>SERVAD<br>Breve valutazione dell<br>Medicina interna genera<br>DATI RESIGNALI<br>Peter Muster<br>ARPARTMENTO<br>2/20/2/24,1100<br>2/20/2/24,1100<br>2/20/2/24,1100<br>Doctor Beispiel<br>LICHA ALTONE<br>Doctor Beispiel<br>Doctor Beispiel<br>Doctor Beispiel<br>Doctor Beispiel<br>Doctor Beispiel<br>Doctor Beispiel<br>Doctor Beispiel | ARTINE<br>Yarowa Gesuncheitswesen<br>SSW200<br>Peichiate e psicotera<br>Dan Resonut<br>Paolo Rossi<br>SCARRA<br>Secondo al SLA<br>Formitore Diserva<br>Doctor Beispiel<br>20/7/2024<br>Doctor Beispiel | >                      |  |
| Dashboard                                                                                                    |                                                                                                    |                                                                                                    |                        |  |
| ORDINI & REGOLAMENTI ORDINI DI LA VORO ARCHIVIATI                                                                                                    |                                                                                                    |                                                                                                    |                        |  |
| Q Cerca                                                                                                    | Ordinare per: Data dell'ultima azione X                                                                                                    |                                                                                                    |                        |  |
| Tipo di ordine: Tutti 🔹 Direzione dell'ordine: Tutti 🔹                                                                                                    | Stato: Tutti 🗸 Utente: Tutti 🖌 Attività: Tutti                                                                                                    | Cancella tutti i filtri                                                                                                    |                        |  |
| Numero del caso Stato                                                                                                    | Partner o fornitore di servizi                                                                                                    | Un altro partito Attiv                                                                                                    | rità & allarmi         |  |
| CONCLUSIONE                                                                                                    | ZIATA                                                                                                    |                                                                                                    |                        |  |

#### **Riassunto della richiesta**

Qui è possibile visualizzare tutte le informazioni, i dati e i documenti relativi alla nuova richiesta.

| Partner                                                      |                                                                            | Fornitore di servizi                                                                                                    |                    |  |
|--------------------------------------------------------------|----------------------------------------------------------------------------|----------------------------------------------------------------------------------------------------|--------------------|--|
| Yarowa Gesundheitswesen ≗<br>Zählerweg 5<br>6300 Zug, ZG, CH | 糸 Insurance Employee<br>し、41215862356<br>④ enable.testvinsurance@jarowa.ch | Doctor Beispiel ≜<br>Doctor Muster<br>Dreikönigstrasse 34<br>8002 Zünch, 2H, CH<br>€ – 4144444 444<br>@ enable test-doctor@jarowa.ch | CHF 300.00 all'ora |  |
| Servizio: Verifica della plausibilità incapacità al lavo     | oro / Psichiatria e psicoterapia                                           |                                                                                                    |                    |  |
| Descrizione del caso                                         | Numero del caso<br>412-565                                                 |                                                                                                    |                    |  |
|                                                              | Dati personali<br>Titolo<br>Sig                                            | Cognome<br>Baolo Rossi                                                                                                    |                    |  |
|                                                              | Numero di sicurezza sociale<br>752.2222.3333.21                            | Nazionalità<br>CH                                                                                                    |                    |  |
|                                                              | Data di nascita<br><b>10.02.1978</b>                                       | E-mail<br>beispiel@jarowa.ch                                                                                                    |                    |  |
|                                                              | Numero di telefono                                                         |                                                                                                    |                    |  |
|                                                              | +41 58 000 00 00                                                           |                                                                                                    |                    |  |

### **Rifiutare la richiesta**

Cliccate qui se desidera rifiutare la richiesta.

Importante: in caso di rifiuto, è necessario indicare il motivo del rifiuto.

|                              | Vengono inviati dei documenti fisici per posta?                                                                                                    |
|------------------------------|----------------------------------------------------------------------------------------------------|
|                              | No                                                                                                    |
|                              |                                                                                                    |
|                              | Dettagli dell'incarico                                                                                                    |
|                              | In quale lingua sarà redatto il referto?                                                                                                    |
|                              | Italiano                                                                                                    |
|                              | Note sull'incarico                                                                                                    |
|                              | Lorem ipsum dolor sit amet, consetetur sadipscing elitr, sed diam nonumy eirmod tempor invidunt ut labore et dolore magna                                                                                                    |
|                              | aiquyam erat, sed diam voiuptua. At vero eos et accusam et justo duo doiores et ea rebum. Stet ciita kaso gubergren, no sea<br>takimata sanctus est Lorem ijsum dolor sit amet.                                                                                                    |
|                              |                                                                                                    |
|                              | Attenzione: Si prega di inspettare i livelli di servizi definiti:                                                                                                    |
|                              | La richiesta per un incarico deve essere accettata o rifiutata entro 24 ore.                                                                                                    |
|                              | Richiesta di appuntamento: Nel caso di una richiesta di appuntamento (prenotazione non direttamente tramite                                                                                                    |
|                              | calendario), la data della visita medica deve essere fissata entro il 7º e 18º giorno di calendario dopo l'accettazione                                                                                                    |
|                              | dell'incarico.<br>• L'incarico deve essare completato sulla piattaforma entro 7 diorni di calendario dono l'annuntamento della visita medica.                                                                                                    |
|                              | Encarbo dare competedo encarbo encorrector generale contra en aporte encarbo encorrectore encorrectore e |
|                              |                                                                                                    |
|                              |                                                                                                    |
|                              |                                                                                                    |
| Indiature Diffuste viabiaste |                                                                                                    |
| Indietro Rindra Inchesta     | Accetta Infinista                                                                                                    |
|                              |                                                                                                    |
| Copyright © 2024 Yarowa AG   |                                                                                                    |
|                              |                                                                                                    |
|                              |                                                                                                    |
|                              |                                                                                                    |

# Accettare la richiesta

Cliccate qui per accettare la richiesta.

|                            | Vengono inviati dei documenti fisici per posta?<br>No                                                                                                    |
|----------------------------|----------------------------------------------------------------------------------------------------|
|                            | Dettagli dell'incarico<br>In quale lingua sarà redatto il referto?<br>Italiano<br>Note sull'incarico<br>Lorem ipsum dolor sit amet, consetetur sadipscing elitr, sed diam nonumy eirmod tempor invidunt ut labore et dolore magna<br>alquyam erat, sed diam voluptua. At vero eos et accusam et justo duo dolores et ea rebum. Stet clita kasd gubergren, no sea                                                                                                    |
|                            | <ul> <li>takimata sanctus est Lorem ipsum dolor sit amet.</li> <li>Attenzione: Si prega di rispettare i livelli di servizi definiti: <ul> <li>La richiesta per un incarico deve essere accettata o rifiutata entro 24 ore.</li> <li>Richiesta di appuntamento. Nel caso di una richiesta di appuntamento (prenotazione non direttamente tramite calendario), la data della visita medica deve essere fissata entro il 7° e 18° giorno di calendario dopo l'accettazione dell'incarico.</li> <li>L'incarico deve essere completato sulla piattaforma entro 7 giorni di calendario dopo l'appuntamento della visita medica.</li> <li>Il referto medico deve essere reato e inoltrato direttamente sulla piattaforma tramite l'incarico in corso.</li> </ul> </li> </ul> |
| Copyright © 2024 Yarowa AO | Accetta richiesta                                                                                                    |
|                            |                                                                                                    |

#### Fissare un appuntamento

Se il committente non ha ancora scelto un appuntamento, è possibile fissarne uno qui.

Per fissare un appuntamento, selezionare una delle disponibilità di appuntamento già inserite o inserire un nuovo appuntamento.

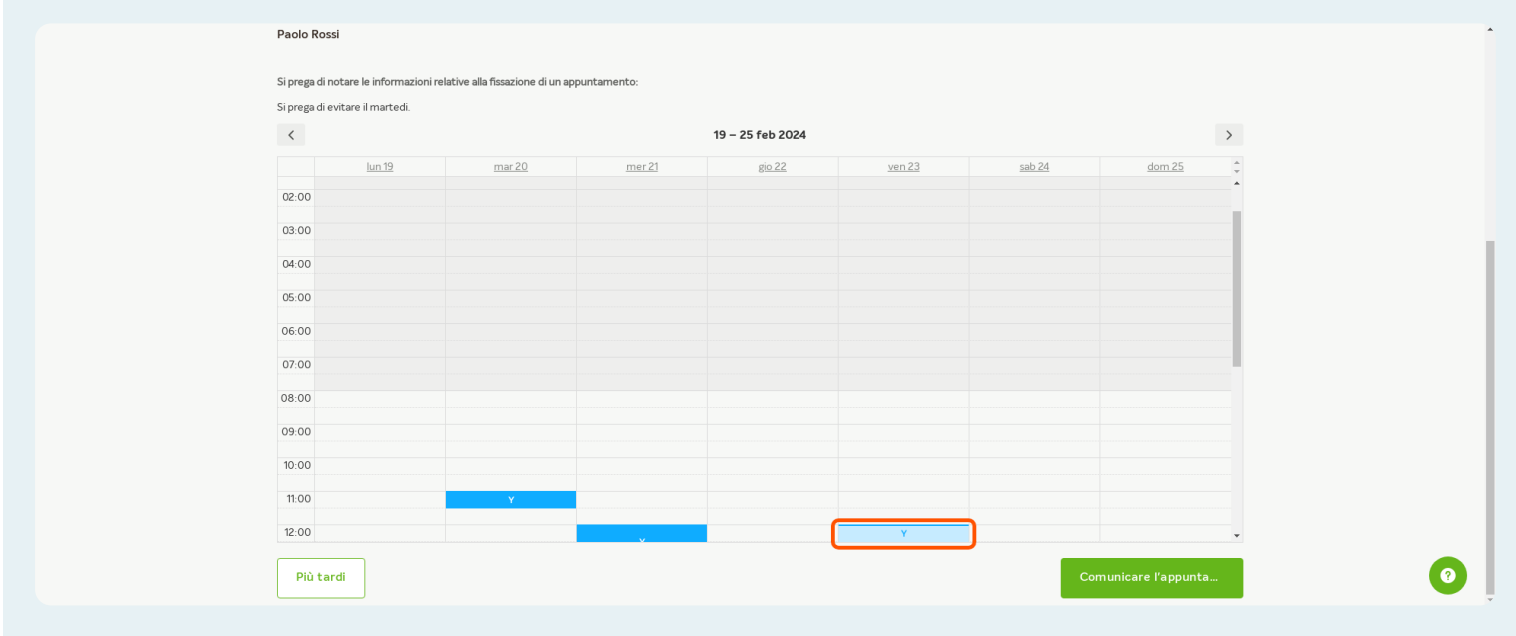

## **Communicare l'appuntamento**

Una volta selezionato o aggiunto un appuntamento, cliccate su "Comunicare appuntamento".

| i prega di ev | ritare il martedi. |               |               |                  |               |        |               |  |
|---------------|--------------------|---------------|---------------|------------------|---------------|--------|---------------|--|
| <             |                    |               |               | 19 – 25 feb 2024 |               |        | >             |  |
|               | <u>lun 19</u>      | <u>mar 20</u> | <u>mer 21</u> | gio 22           | <u>ven 23</u> | sab 24 | <u>dom 25</u> |  |
| 00:00         |                    |               |               |                  |               |        |               |  |
| 01:00         |                    |               |               |                  |               |        |               |  |
| 02:00         |                    |               |               |                  |               |        |               |  |
| 02.00         |                    |               |               |                  |               |        |               |  |
| 33:00         |                    |               |               |                  |               |        |               |  |
| 04:00         |                    |               |               |                  |               |        |               |  |
| 05:00         |                    |               |               |                  |               |        |               |  |
| 06:00         |                    |               |               |                  |               |        |               |  |
|               |                    |               |               |                  |               |        |               |  |
| 00:00         |                    |               |               |                  |               |        |               |  |
| 00:80         |                    |               |               |                  |               |        |               |  |
| 09:00         |                    |               |               |                  |               |        |               |  |
| 10:00         |                    |               |               |                  |               |        |               |  |
| 10.00         |                    |               |               |                  |               |        | •             |  |

## Appuntamento communicato

L'appuntamento è stato comunicato con successo al committente. Se necessario, è possibile creare un documento PDF relativo all'appuntamento.

| ₩YAROWA | Conferma                                                                                                    |   |
|---------|----------------------------------------------------------------------------------------------------|---|
|         | La data dell'esame è stata comunicata con successo. Il cliente sarà informato tramite mail.<br>Generare un PDF<br>Mostra la panoramica |   |
|         |                                                                                                    | 0 |

#### Ritornare alla panoramica degli incarichi

Se volete tornare alla panoramica degli incarichi, cliccate qui su "Mostra la panoramica".

| ∵ Y A R O W A<br>Confer                                                       | ma                                                     |
|-------------------------------------------------------------------------------|--------------------------------------------------------|
| La data dell'esame è stata comunicata con succ<br>Generare u<br>Mostra la pan | rsso. Il cliente sarà informato tramite mail.<br>n PDF |
|                                                                               | 0                                                      |

# Aprire l'incarico

| Aprire l'incarico | cliccando | sul | numero | del | caso. |
|-------------------|-----------|-----|--------|-----|-------|
|-------------------|-----------|-----|--------|-----|-------|

## Dettagli dell'incarico

Qui troverete i dettagli, comprese tutte le informazioni, i dati, i documenti e le notizie su un caso.

| mero del caso: 412-565 Appun                                                                                                    | ntamento: 21/2/2024, 14:00 Stato: Acc                                           | ettato                                                                                                    | Mostra la panoramica Ulteriori attivită                                           |
|----------------------------------------------------------------------------------------------------|---------------------------------------------------------------------------------|----------------------------------------------------------------------------------------------------|-----------------------------------------------------------------------------------|
| Partner<br>Yarowa Gesundheitswesen &<br>Zählerweg 5<br>6300 Zug ZG, CH                                                                                                    | A Insurance Employee<br>し -41 21 596 23 56<br>@ enable.test-insurance@jarowa.ch | Fornitore di servizi<br>Doctor Beispiel &<br>Doctor Muster<br>Dreiköngistrasse 34<br>8002 Zürich, ZH, CH<br>& +1144 444 4444<br>@ enable test-doctor@jarowa.ch | <sup>凡</sup> Doctor Test<br>も。11 44 44 44 44 44<br>② enable test-doctor@jarowa.ch |
| Servizi Verifica della plausibilità incapacità al lavo<br>Paolo Rossi<br>Dati personali<br>E-mail<br>belspiel@jarowa.ch<br>Indirizzo<br>Via Cantonale 10<br>6900 Lugano, TJ, CH<br>Numero di sicurezza so<br>752.2222.333.21<br>Nazionalità<br>CH | vro / Psichiatria e psicoterapia<br>de la cicale                                | Cognome<br>Rossi<br>Numero di telefono<br>+41 58 000 00 00                                                                                                    |                                                                                   |

### Ulteriori attività

Per avviare il processo di redazione del referto medico, cliccate su "Ulteriori attività".

| ······································                                          | /A                                                                                                   |                                                                                                    | Panoramica Incarico V<br>Doctor Test                                                                 |   |
|---------------------------------------------------------------------------------|----------------------------------------------------------------------------------------------------|----------------------------------------------------------------------------------------------------|----------------------------------------------------------------------------------------------------|---|
| Numero del caso: 412-565                                                        | Appuntamento: 21/2/2024, 14:00 Stato: Ac                                                             | ccettato                                                                                                    | Mostra la panoramica                                                                                 |   |
| <b>Partner</b><br><u>Yarowa Gesundheitsw</u><br>Zahlerweg 5<br>6300 Zug, ZG, CH | <u>esen</u> ය<br>Å Insurance Employee<br>∿ +41 21 586 23 56<br>@ enable test-insurance@jarowa.ch     | Fornitore di servizi<br>Doctor Beispiel &<br>Doctor Muster<br>Dreikönigstrasse 34<br>8002 Zurich, ZH, CH<br>€ +41 44 444 44<br>@ enable test-doctor@jarowa.ch | <ul> <li>Å Doctor Test</li> <li>♣ +41 44 44 44 44</li> <li>֎ enable test-doctor@jarowa.ch</li> </ul> |   |
| Servizio: Verifica della p                                                      | vlausibilità incapacità al lavoro / Psichiatria e psicoterapia                                       |                                                                                                    |                                                                                                    |   |
| Paolo Rossi<br>Dati personali                                                   | Nome<br>Paolo<br>E-mail<br>belspiel@arowa.ch<br>Indirizzo<br>Via Cantonale 10<br>6900 Lugano, TI, CH | Cognome<br>Rossi<br>Numero di telefono<br>+41 58 000 00 00                                                                                                    |                                                                                                    | 0 |
|                                                                                 | 6900 Lugano, TI, CH<br>Numero di sicurezza sociale                                                   |                                                                                                    |                                                                                                    | • |

## Inviare rapporto

Cliccate su 'Inviare rapporto'.

| ···· YARO                                                      | WA                                                                                                    |                                                                                                    | Q Panoramica Incarico                      |                        |
|----------------------------------------------------------------|----------------------------------------------------------------------------------------------------|----------------------------------------------------------------------------------------------------|--------------------------------------------|------------------------|
| Numero del caso: <b>412-</b> 5                                 | 565 Appuntamento: 21/2/2024,14:00 State:                                                                                            | Accettato                                                                                                    | Mostra la panoramica<br>Invia rapporto     | _                      |
| Partner<br>Yarowa Gesundhei<br>Zählerweg 5<br>6300 Zug, ZG, CH | t <u>awesen</u> さ                                                                                                    | Fornitore di servizi<br>Doctor Beispiel ☆<br>Doctor Muster<br>Dreikönigstrasse 34<br>8002 Zünch, ZH, CH<br>© = 114 4444 44<br>@ enable.test-doctor@jarowa.ch | A segna lincarico a<br>Download informazio | un utente<br>ni ordine |
| <mark>Paolo Rossi</mark><br>Dati personali                     | Nome<br>Paolo<br>E-mail<br>belspie@jarowa.ch<br>Indirizzo<br>Via Cantonale 10<br>6900 Lugano, TI, CH<br>Numero di sicurezza sociale | Cognome<br>Rossi<br>Numero di telefono<br>+41 58 000 00 00                                                                                                   |                                            | 0                      |

## Redazione del referto medico

Per una verifica di plausibilità capacità al lavoro, il referto medico viene creato passo dopo passo direttamente nella piattaforma.

| YAROWA                |                                                         |                                | Chiudere      |
|-----------------------|---------------------------------------------------------|--------------------------------|---------------|
|                       | Chiudi l'incarico                                       |                                |               |
| Situazione iniziale D | iagnosi Incapacità al Iavoro Info del rapporto          | Note per il committente Vidima | zione Sintesi |
|                       |                                                         |                                |               |
|                       | Numero del caso Dati person<br>412-565 Paolo Ros        | ali<br>si                      |               |
|                       | La persona si è presentata all'appuntamento concordato? |                                |               |
|                       | O Sì                                                    | 2                              |               |
|                       | Deta *<br>2102.2024                                     | 14:00 👻                        |               |
|                       |                                                         |                                |               |
|                       | Situazione iniziale                                     |                                | •             |
|                       | Sales Manager                                           |                                | 0             |

#### La persona si è presentata all'appuntamento concordato?

Indicare se la persona assicurata si è presentata all'appuntamento concordato.

Se la persona assicurata non si è presentata all'appuntamento concordato senza una giustificazione ("no-show"), è possibile selezionare "No". Di conseguenza, non è più necessario rispondere alle domande e si può concludere l'incarico.

|                         | Chiudi l'i                                      | incarico                         |                     |   |
|-------------------------|-------------------------------------------------|----------------------------------|---------------------|---|
| Situazione iniziale Dia | gnosi Incapacità al Iavoro Info del             | rapporto Note per il committente | Vidimazione Sintesi |   |
|                         |                                                 |                                  |                     |   |
|                         | Numero del caso<br>412-565                      | Dati personali<br>Paolo Rossi    |                     |   |
|                         | La persona si è presentata all'appuntamento cor | icordato?                        |                     |   |
|                         | O Sì                                            | O No                             |                     |   |
|                         | Data*<br>2102.2024                              | 14:00 👻                          |                     |   |
|                         | Situazione iniziale                             |                                  |                     |   |
|                         | Titolo di levoro *<br>Sales Manager             |                                  |                     |   |
|                         | Grado di occupazione (%)*<br>100                |                                  |                     | 0 |
|                         |                                                 |                                  |                     |   |

#### Informazioni sulla situazione iniziale

Controllare e/o completare le informazioni sulla situazione iniziale (descrizione dell'attività professionale, l'incapacità al lavoro attestata, diagnosi dalle cartelle cliniche, ecc.)

|   | Numero del caso<br>412-565                                                                                                    | Dati personali<br><b>Paolo Rossi</b>                                                                                |                                                                                                    |   |
|---|----------------------------------------------------------------------------------------------------|----------------------------------------------------------------------------------------------------|----------------------------------------------------------------------------------------------------|---|
|   | La persona si è presentata all'appuntamento cor                                                                                                    | ncordato?                                                                                                    |                                                                                                    |   |
|   | O Sì                                                                                                    | O No                                                                                                    |                                                                                                    |   |
|   | Data*<br>21.02.2024                                                                                                    |                                                                                                    | 14:00 ~                                                                                                    |   |
| ( | Situazione iniziale                                                                                                    |                                                                                                    |                                                                                                    |   |
|   | Titolo di lavoro *<br>Sales Manager                                                                                                    |                                                                                                    |                                                                                                    |   |
|   | Grado di occupazione (%) *<br>100                                                                                                    |                                                                                                    |                                                                                                    |   |
|   | B I 및 16px ∨ ☷ ☷ ☶ ☶                                                                                                    | ≡ <u>A</u> ∨ <b>∠</b>                                                                                               | <ul> <li>□□<sup>2</sup></li> </ul>                                                                          |   |
|   | Describent defatività professionale attuale o più recente (segu<br>defanetante professionale attuale o più recente (segu)<br>Lorem ipsum dolor sit amet, conseletur<br>eirmod tempor invidunt ut labore et dolor<br>voluptua. At vero eos et accusam et jusi<br>kasd gubergren, no sea takimata sanctu | usiti/profilo professionale o<br>sadipscing elitr, s<br>ore magna aliquya<br>to duo dolores et<br>us est Lorem ipsu | n attività specifiche) e<br>ed diam nonumy<br>m erat, sed diam<br>ea rebum. Stet clita<br>m dolor sit amet. | 0 |

#### Nessuna diagnosi o diagnosi poco chiare dalle cartelle

Se non ci sono diagnosi con valore di malattia o se ci sono solo diagnosi non chiare, attivate questa casella.

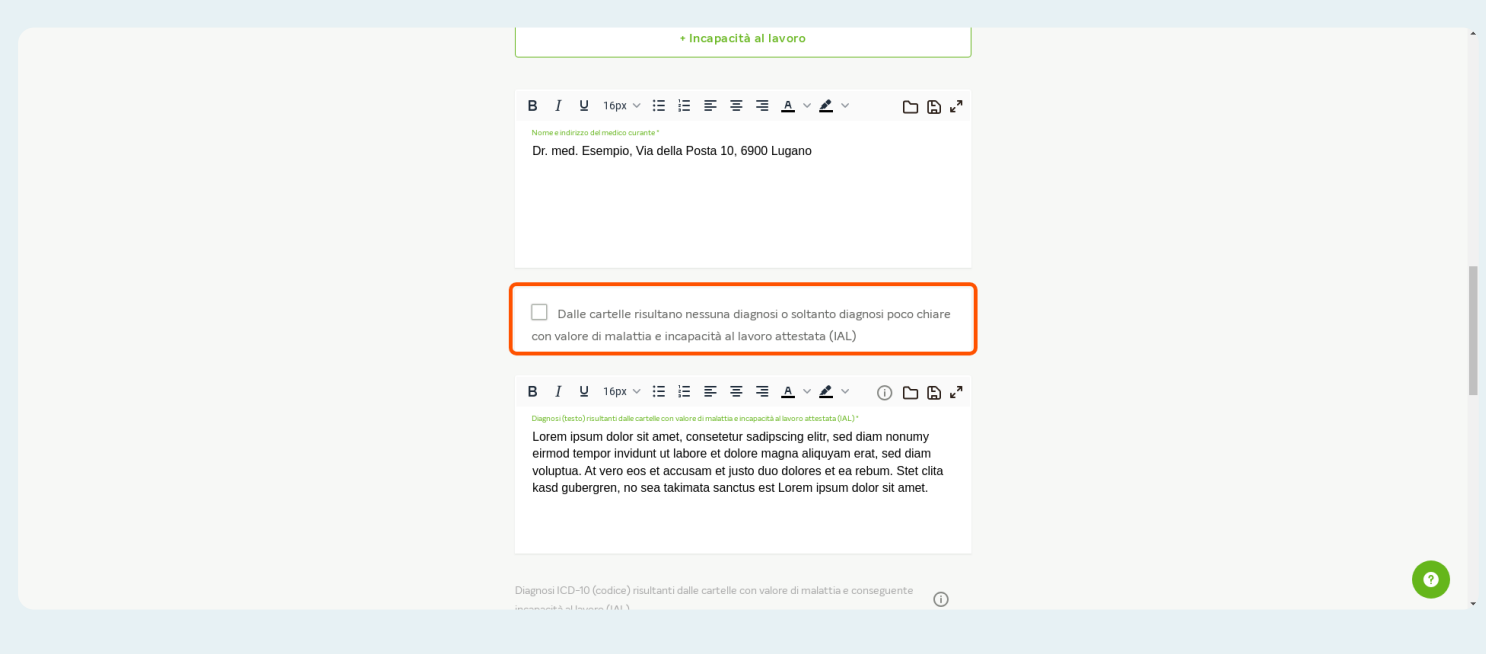

#### Note

Se avete commenti sulle diagnosi contenute nei fascicoli o sull'incapacità lavorativa certificata dal medico curante, potete aggiungerli qui.

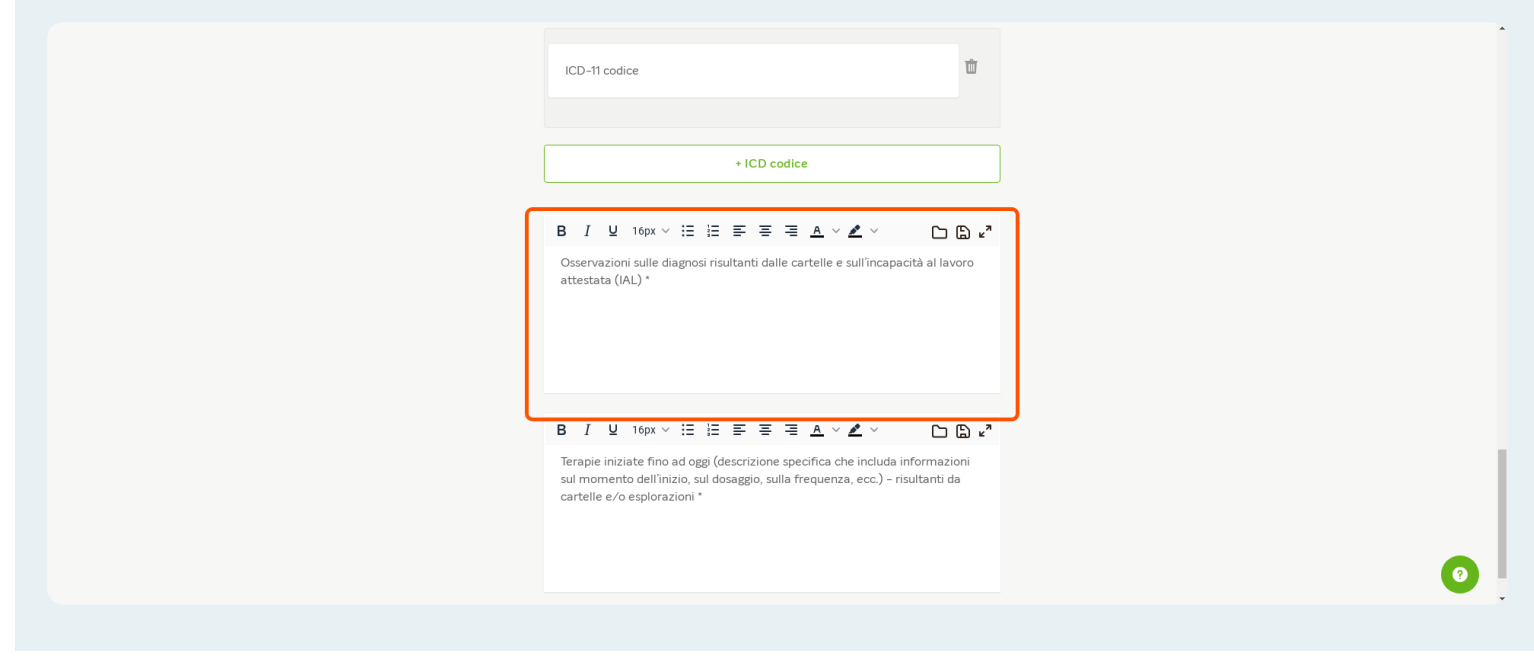

## Terapie iniziate fino ad oggi

La preghiamo di fornire una panoramica delle terapie già in corso.

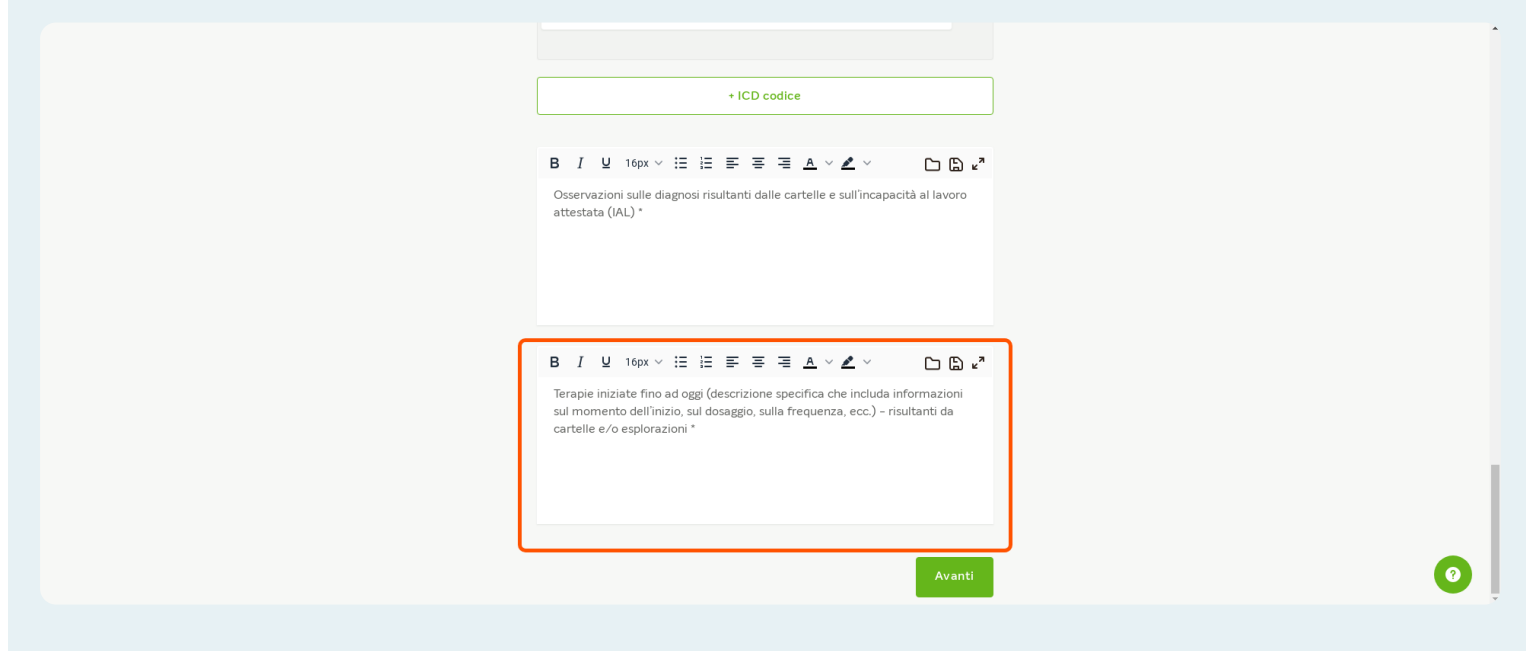

# **Rispondere alle domande**

Esaminate le domande passo dopo passo e rispondete direttamente sulla piattaforma.

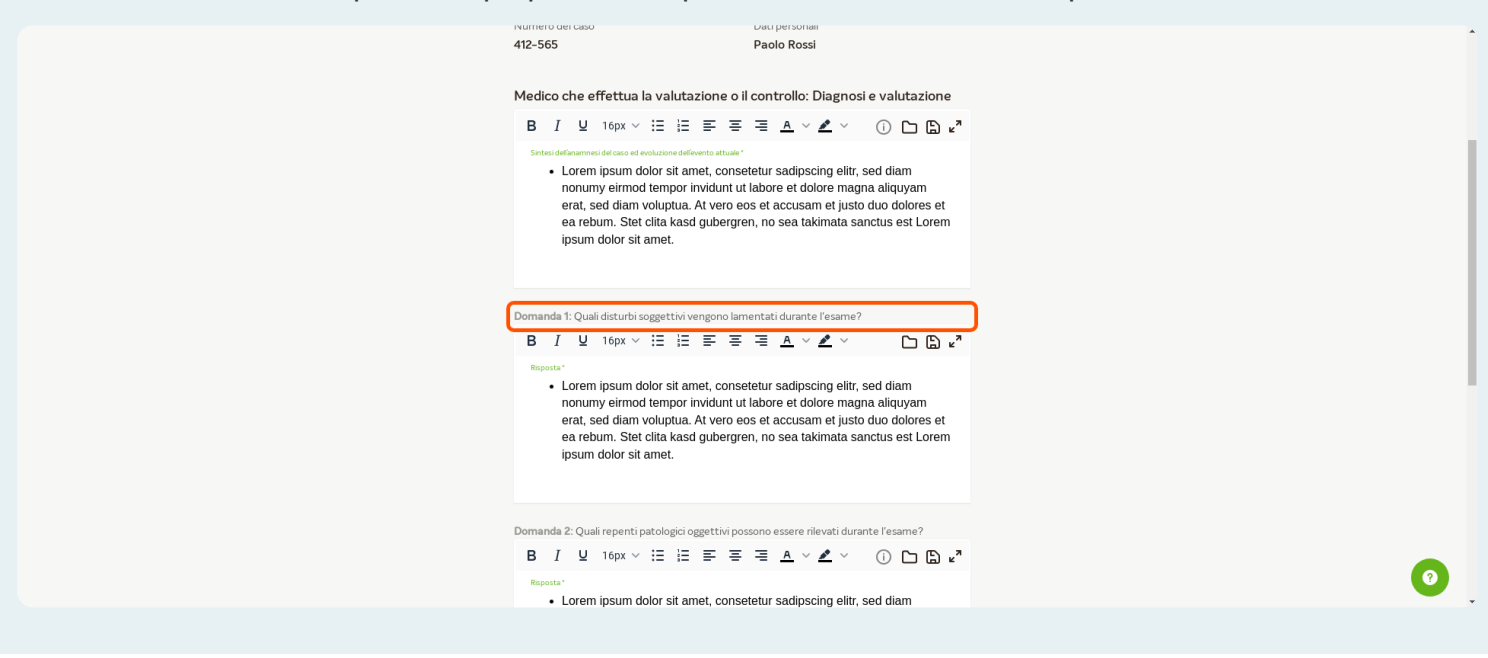

## Strumento Mini-ICF (solo per psichiatria e psicoterapia)

Se desidera aggiungere un'analisi con lo strumento Mini-ICF al referto medico, selezionate questa casella. Di seguito è possibile inserire la propria valutazione, che verrà riassunta in una grafica nel referto.

Se non si desidera aggiungere un'analisi con lo strumento Mini-ICF, lasciate questa casella vuota.

Importante: Lo strumento Mini-ICF è disponibile solo per le specialità di psichiatria e psicoterapia.

| B I ⊻ 16px ∨ Ξ Ξ                                                                                                    | = = = .                                                                             | <u>a</u> v <u>x</u> v                                                 | i 🗅                                                       | ⊜ ⊾″               |
|----------------------------------------------------------------------------------------------------|-------------------------------------------------------------------------------------|-----------------------------------------------------------------------|-----------------------------------------------------------|--------------------|
| <ul> <li>Lorem ipsum dolor sit a<br/>nonumy eirmod tempor<br/>erat, sed diam voluptua<br/>ea rebum. Stet clita kas<br/>ipsum dolor sit amet.</li> </ul> | met, consetetur s<br>invidunt ut labore<br>. At vero eos et ac<br>d gubergren, no s | adipscing elitr,<br>et dolore mag<br>ccusam et just<br>sea takimata s | sed diam<br>Ina aliquyam<br>o duo dolore<br>anctus est Li | n<br>is et<br>orem |
| valutazione dene in ntazioni roasata s                                                                                                    | ATTEL ATTOR                                                                         | 1.57                                                                  |                                                           |                    |
| Aggiungere un'analisi co                                                                                                    | n lo strumento Mi                                                                   | ini-ICF                                                               |                                                           |                    |
| Aggiungere un'analisi co<br>.egenda:<br>.essuna limitazione                                                                                             | n lo strumento M                                                                    | ini-ICF                                                               |                                                           |                    |
| Aggiungere un'analisi co<br>egenda:<br>essuna limitazione<br>jeve limitazione                                                                           | n lo strumento Mi<br>0<br>1                                                         | ini-ICF                                                               |                                                           |                    |
| Aggiungere un'analisi co<br>egenda:<br>lessuna limitazione<br>ieve limitazione<br>4oderata limitazione                                                  | n lo strumento M<br>0<br>1<br>2                                                     | ini-ICF                                                               |                                                           |                    |
| Aggiungere un'analisi co<br>egenda:<br>lessuna limitazione<br>ieve limitazione<br>forave limitazione                                                    | n lo strumento M<br>0<br>1<br>2<br>3                                                | ini-ICF                                                               |                                                           |                    |
| Aggiungere un'analisi co<br>egenda:<br>lessuna limitazione<br>lesve limitazione<br>doderata limitazione<br>srave limitazione<br>iotale limitazione      | n lo strumento M<br>0<br>1<br>2<br>3<br>4                                           | ini-ICF                                                               |                                                           |                    |
| Aggiungere un'analisi co<br>egenda:<br>Nessuna limitazione<br>Lieve limitazione<br>Grave limitazione<br>Grave limitazione<br>Lotale limitazione         | n lo strumento M<br>0<br>1<br>2<br>3<br>4                                           | ini-ICF                                                               | nomazioni                                                 |                    |

## Domande sulla diagnosi e incapacità al lavoro

Alcune domande chiedono un semplice campo di testo, mentre altre hanno diverse opzioni di risposta.

A seconda dell'opzione di risposta selezionata, vengono visualizzati diversi campi successivi, che devono essere compilati.

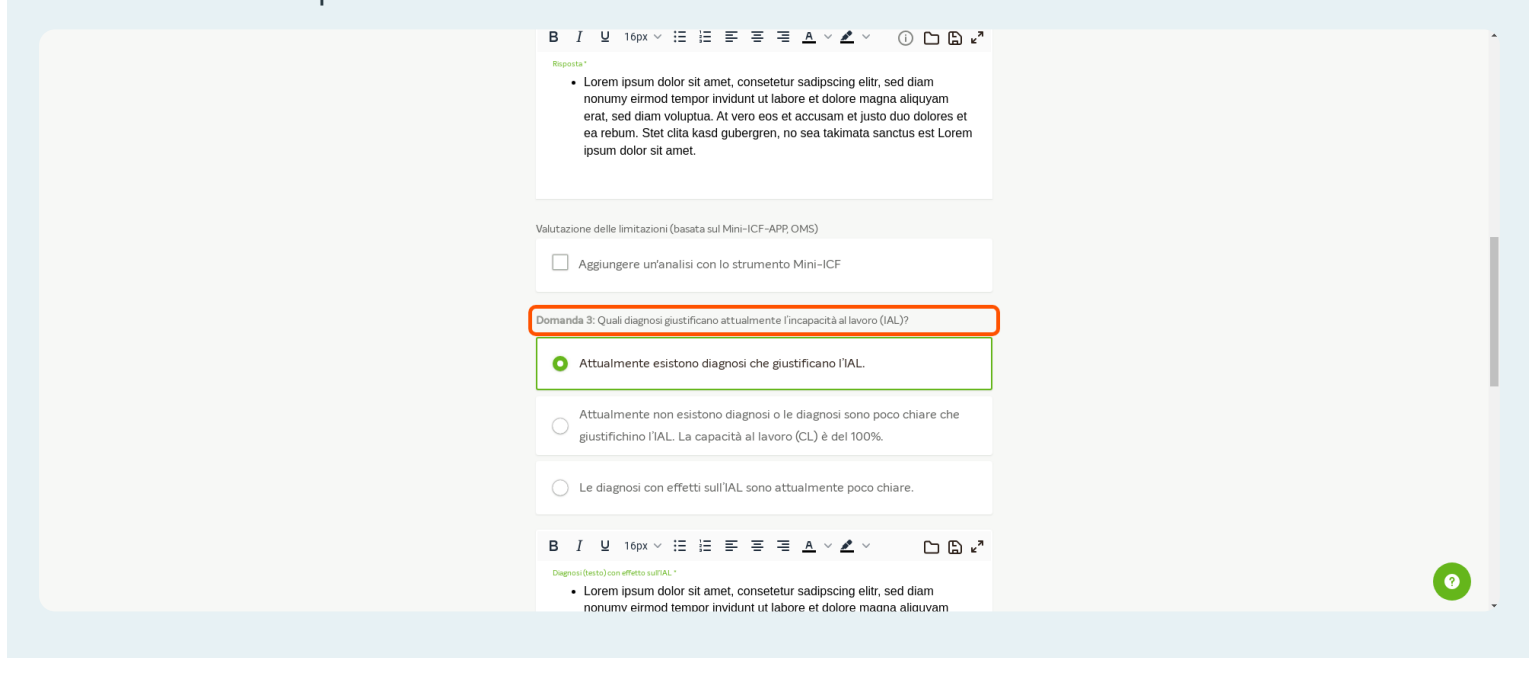

### Domanda sulle diagnosi e incapacità al lavoro

Se si seleziona una delle due seguenti opzioni di risposta per questa domanda:

"Attualmente esistono diagnosi che giustificano l'IAL.

oppure

"Le diagnosi con effetti sull'IAL sono attualmente poco chiare".

Di seguito verrà richiesto di rispondere alle domande successive da 4 a 8.

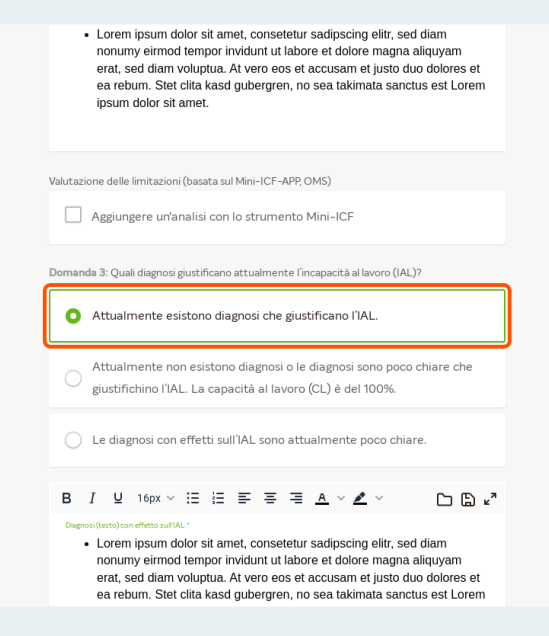

0

### Domande sulle diagnosi e incapacità al lavoro

Se seleziona l'opzione di risposta:

"Attualmente non esistono diagnosi e le diagnosi sono poco chiare che giustifichino l'IAL. La capacità al lavoro (CL) è del 100%".

Le domande da 4 a 8 vengono saltate, poiché non c'è una incapacità al lavoro. Si passa direttamente alla domanda 9.

Nel referto medico viene inserita la seguente nota:

| ipsum dolor sit amet.                                                                                                    |  |
|----------------------------------------------------------------------------------------------------|--|
| Valutazione delle limitazioni (basata sul Mini-ICF-APP, OMS)                                                                   |  |
| Domanda 3: Quali diagnosi giustificano attualmente l'incapacità al lavoro (IAL)?                                               |  |
| Attualmente esistono diagnosi che giustificano l'IAL.     Attualmente non esistono diagnosi o le diagnosi sono poco chiare che |  |
| giustifichino I'IAL. La capacità al lavoro (CL) è del 100%.                                                                    |  |
| ₿ / ¥ 16px <       ▲ < ๕ < ▷ ₪ ๙*                                                                                              |  |
| Giustricazione medica -                                                                                                    |  |
|                                                                                                    |  |

## Domande sull'incapacità al lavoro

Rispondete passo dopo passo alle domande sull'incapacità al lavoro.

Alcune domande prevedono un semplice campo di testo, mentre altre hanno diverse opzioni di risposta.

A seconda dell'opzione di risposta selezionata, vengono visualizzati diversi campi e vengono richieste informazioni che devono essere completate.

| ··· YAROWA              |                                                                                                    | Chiudere            |
|-------------------------|----------------------------------------------------------------------------------------------------|---------------------|
|                         | Chiudi l'incarico                                                                                                    |                     |
| Situazione iniziale 🕖 D | ✓ Incapacità al lavoro Info del rapporto Note per il committente                                                                                                    | Vidimazione Sintesi |
|                         | Numero del caso Dati personali<br>412-565 Paolo Rossi                                                                                                    |                     |
|                         | Medico che effettua la valutazione o il controllo: Incapacità al lavoro e<br>suggerimenti di misure mediche e terapeutiche                                                                         |                     |
|                         | Informazioni sull'attuale situazione lavorativa<br>Titolo di lavoro<br>Sales Manager                                                                                                    |                     |
|                         | Grado di occupazione (%) 100 Descrizione dell'attuale attività lavorativa Attività Intellettuale                                                                                                   |                     |
|                         | Domanda 4: Como viene valutata l'incapacità al lavoro (IAL) nell'attività abituale (grado di<br>occupazione abituale) alla data odierna e come è probabile che si evolverà l'incapacità al lavoro? |                     |
|                         | L'incapacità al lavoro (IAL) nell'attività abituale (grado di occupazione abituale) può essere<br>valutata alla data odierna?*                                                                     | 0                   |

#### Comunicazione con la persona assicurata e medico curante

Indicate se sono già state comunicate determinate informazioni alla persona assicurata e/o al medico curante.

|                           | Chiudi l'incarico                                                                                                    |
|---------------------------|----------------------------------------------------------------------------------------------------|
| Situazione iniziale 🕖 Dia | ognosi ⊘ Incapacità al Iavoro ⊘ Info del rapporto Note per il committente Vidimazione Sintesi                                                                                                    |
|                           | Numero del caso     Dati personali       412-555     Paolo Rossi       Ulteriori informazioni sul rapporto medico       Domanda 9: Quali conclusioni, raccomandazioni e valutazioni sono stati comunicati alla persona asicurata?       B     I     U     1 fepx < ⋮ ⋮ ⋮ ⋮ ⋮ ⋮ ⋮ ⋮ ⋮ ⋮ ⋮ ⋮ ः ≧ ⋮ ▲                                                                                                    |
|                           | nonumy ermod tempor involunt ut tabore et dolore magna aliquyam<br>errat, sed diam voluptua. At vero ese et accusam et lusto duo dolores et<br>ea rebum. Stet clita kasd gubergren, no sea takimata sanctus est Lorem<br>ipsum dolor sit amet.<br>Domanda 10: Quali conclusioni, raccomandazioni e valutazioni sono stati comunicati al medico<br>curante?<br>Una copia del rapporto sulla verifica della plausibilità viene inviata dall'assicuratore al medico<br>curante. |
|                           |                                                                                                    |

#### Domande individuali

Se il committente ha posto domande individuali, potete rispondere alle domande singolarmente.

| Conclusion recommedations evaluations <sup>1</sup> <ul> <li>Lorem ipsum dolor sit amet, consetetur sadipscing elitr, sed diam<br/>nonumy eirmod tempor invidunt ut labore et dolore magna aliquyam<br/>erat, sed diam voluptura. At vero eos et accusam et lusito duo dolores et<br/>ea rebum. Stet clita kasd gubergren, no sea takimata sanctus est Lorem<br/>ipsum dolor sit amet.</li> </ul> |  |
|----------------------------------------------------------------------------------------------------|--|
| Domande individual<br>Domande 11: Perché?<br>B I 및 16px ∨ III III E IIII A ∨ D D V III V V V V V V V V V V V V V V V                                                                                                    |  |
| Domanda 12: Come valuta?<br>B I 및 16px ∨ ⊞ ⊞ ≣ ≣ ≣ ▲ ∨ D D k <sup>a</sup><br>∠ ∨                                                                                                    |  |

# Documenti (facoltativo)

Caricare qui altri documenti relativi al caso (ad esempio, la fattura).

**Importante:** Non caricate qui referto medico separato, poiché il referto medico viene generato da Yarowa rispondendo alle domande.

| Reports*<br>• Lorem ipsum dolor sit amet, consetetur sadipscing elitr, sed diam<br>nonumy eirmod tempor invidunt ut labore et dolore magna<br>aliquyam erat, sed diam voluptua. At vero eos et accusam et justo<br>duo dolores et ea rebum. Stet clita kasd gubergren, no sea<br>takimata sanctus est Lorem ipsum dolor sit amet. |   |
|----------------------------------------------------------------------------------------------------|---|
| Documenti<br>Agglungl un documento con la funzione Drag & Drop<br>OPPURE<br>Cercare                                                                                                    |   |
| Caricare la registrazione sonore<br>Agglungi un documento con la funzione Drag & Drop<br>OPPURE<br>Cercare                                                                                                    | 0 |

## **Registrazione sonore (facoltativo)**

Se una registrazione sonore è stata richiesta dal committente, caricatela qui.

| Caricare la registrazione sonore                                       |   |
|------------------------------------------------------------------------|---|
| Aggiungi un documento con la funzione Drag & Drop<br>OPPURE<br>Cercare |   |
| B I U 16px ∨ ≔ ≔ ≕ ≕ ≞ A ∨ Z ∨ Co Co u ?                               |   |
| Note                                                                   | 0 |

## Ulteriori informazioni

| AßRinnißi nu nochtulatich cou ta i nutrioula nu aß o nu oh |
|------------------------------------------------------------|
| OPPURE                                                     |
| Cercare                                                    |
|                                                            |
|                                                            |
| Caricare la registrazione sonore                           |
|                                                            |
| Agglungi un documento con la funzione Drag & Drop          |
| OPPURE                                                     |
| Carrow                                                     |
| Cercare                                                    |
|                                                            |
| Ulteriori informazioni?                                    |
| B I ⊻ 16px ∨ ≔ ≔ ≕ ≕ ≕ ≛ ∧ ∠ ∨ Cr (≞) ⊭"                   |
| Note                                                       |
|                                                            |
|                                                            |
|                                                            |
|                                                            |
|                                                            |
|                                                            |
| Indietro Avanti                                            |
|                                                            |

Se avete ulteriori commenti da inserire nel referto medico, aggiungeteli qui.

#### Note per il committente

Se avete altre informazioni per il cliente che non dovrebbero essere incluse nel referto medico, aggiungetele qui.

| Note per il committente         Queste note vengono inviate al committente separatamente e non fanno parte del referto medico.         B       I       I fopx < IE       IE       IE | Note per il committente         Queste note vengono inviate al committente separatamente e non fanno parte del referto medico.         B       I       U       16px ∨ :Ξ :Ξ Ξ Ξ A ∨ Z ∨ □ □ □ z <sup>n</sup> Note per documnitante       • ***Confidential*** | Note per il committente         Queste note vengono inviate al committente separatamente e non fanno parte del referto medico.         B       I       U       10px < i::::::::::::::::::::::::::::::::::: | Note per il committente         Queste note vengono inviate al committente separatamente e non fanno parte del referto medico.         B       I       I       16px < IIIIIIIIIIIIIIIIIIIIIIIIIIIIIIIIIII                                                                                                    |
|----------------------------------------------------------------------------------------------------|----------------------------------------------------------------------------------------------------|----------------------------------------------------------------------------------------------------|----------------------------------------------------------------------------------------------------|
| Note per & committente  • ***Confidential***                                                                                                    | Note per l'committents  • ***Confidential***                                                                                                    | Neteper Jeommittents  • ***Confidential*** Qual é stato il tempo di lavoro totale necessario per elaborare questo incarico? (ad esempio, esplorazione, studio dei documenti, redazione del referto) *      | Netsper kommitterie         • ***Confidential***         Qual è stato il tempo di lavoro totale necessario per elaborare questo incarico? (ad esempio, esplorazione, studio dei documenti, redazione del referto) *         Ore*       15         Importante: L'Indicazione delle ore riportate viene utilizzata per i pagamenti automatici e deve corrispondere alle informazioni contenute nella fattura originale. |
|                                                                                                    |                                                                                                    | Qual è stato il tempo di lavoro totale necessario per elaborare questo incarico? (ad esempio,<br>esplorazione, studio dei documenti, redazione del referto) *                                              | Qual è stato il tempo di lavoro totale necessario per elaborare questo incarico? (ad esempio, esplorazione, studio dei documenti, redazione del referto.) *         ore*       Minut*         3       15         Importante: L'Indicazione delle ore riportate viene utilizzata per i pagamenti automatici e deve conrispondere alle informazioni contenute nella fattura originale.                                  |

#### Tempo di lavoro investito

Indicare la quantità totale di lavoro richiesto per completare l'incarico (compresa l'esplorazione, lo studio delle cartelle, la redazione del referto medico).

| Numero del caso<br>412-565                                                            | Dati personali<br><b>Paolo Rossi</b>                                                        |               |  |
|---------------------------------------------------------------------------------------|---------------------------------------------------------------------------------------------|---------------|--|
| Note per il committente<br>Queste note vengono inviate al com<br>medico.              | imittente separatamente e non fanno parti                                                   | e del referto |  |
| B I U 16px ~ := ;:<br>Nata per toomsteres<br>- ***Confidential***                     | ⋶⋶⋶⋶⋏⋎∠⋎                                                                                    |               |  |
| Qual è stato il tempo di lavoro totale<br>esplorazione, studio dei documenti,<br>ore* | e necessario per elaborare questo incarico? (<br>redazione del referto) *<br>Mnuti*         | (ad esempio,  |  |
| 3<br>mportance: Empirezione delle ore i<br>deve corrispondere alle informazion        | 15<br>iportate viene utilizzata per i pagarnenti au<br>i contenute nella fattura originale. | Avanti        |  |

#### Vidimazione del referto medico

La conferma e la firma del referto medico avvengono con la vidimazione.

| Ciliada Enico                                                                                                    |   |
|----------------------------------------------------------------------------------------------------|---|
| v v v v •                                                                                                    |   |
| Situazione iniziale 🖉 Diagnosi 🖉 Incapacità al Iavoro 🖉 Info del rapporto 🖉 Note per il committente 🖉 Vidimazione Sintesi                                        |   |
|                                                                                                    |   |
|                                                                                                    |   |
| Vidimazione ufficiale del rapporto                                                                                                    |   |
| rapporto medico/assicurativo (pdf). Tutte le informazioni devono essere corrette affinché il                                                                     |   |
| rapporto possa essere utilizzato.                                                                                                    |   |
| Vidimazione: *                                                                                                    |   |
| <ul> <li>Firmare il rapporto come medico valutante.</li> </ul>                                                                                                   |   |
|                                                                                                    |   |
| Firmare il rapporto a nome del medico valutante.                                                                                                    |   |
|                                                                                                    |   |
| ○ Firmare il rapporto come responsabile medico del caso.                                                                                                    |   |
|                                                                                                    |   |
| Vidimazione del dottore: inserire qui il titolo ufficiale (ad es. dott.), il nome/cognome e il<br>titolo specialistico (ad es. specialista in reumatologia FMH). |   |
| Titolo ufficule*                                                                                                    |   |
| Dr. med.                                                                                                    |   |
|                                                                                                    | 0 |
|                                                                                                    |   |
|                                                                                                    |   |

## Riassunto

Nella pagina della sintesi vengono visualizzate tutte le informazioni inserite e le risposte alle singole domande. Controllate con attenzione tutte le informazioni.

| Partner                                                      |                                                                                                    | Fornitore ai servizi                                                                                                    |                                                                       | 4 |
|--------------------------------------------------------------|----------------------------------------------------------------------------------------------------|----------------------------------------------------------------------------------------------------|-----------------------------------------------------------------------|---|
| Yarowa Gesundheitswesen ≗<br>Zählerweg 5<br>6300 Zug, ZG, CH | <ul> <li>Å Insurance Employee</li> <li>-41 21 586 23 56</li> <li>@ enable test-insurance@jarowa.ch</li> </ul>                  | Doctor Beispiel 🕁<br>Doctor Muster<br>Dreikönigstrasse 34<br>8002 Zünch, ZH, CH<br>ତ +414444444<br>@ enable test-doctor@jarowa.ch | 糸 Doctor Test<br>し。 +41 44 44 44 44<br>④ enable test+doctor@jarowa.ch |   |
| Servizio. Verifica della plausibilità incapacità al lavor    | o / Psichiatria e psicoterapia                                                                                                 |                                                                                                    |                                                                       |   |
| Dati personali                                               | Numero del caso<br>412-303<br>Dati personali<br><b>Paolo Rossi</b><br>La persona si è presentata all'appu<br><b>Si</b><br>Data | ntamento concordato?                                                                                                    |                                                                       |   |
| Situazione iniziale                                          | 21/2/2024, 14:00<br>Situazione iniziale<br>Titolo di lavoro<br>Sales Manager                                                   |                                                                                                    |                                                                       | 0 |
|                                                              |                                                                                                    |                                                                                                    |                                                                       |   |

#### Scaricare il referto medico

Se desidera scaricare il referto medico in anteprima, cliccate qui su "Scarica" e poi su "Scaricare il rapporto".

|                         | · ·                                                                                                    |
|-------------------------|----------------------------------------------------------------------------------------------------|
|                         | Domanda 10: Quali conclusioni, raccomandazioni e valutazioni sono stati comunicati al medico curante?<br>Conclusioni, raccomandazioni e valutazioni |
|                         |                                                                                                    |
|                         | Domande individuali                                                                                                    |
|                         | Domanda 11: Perché?<br>•                                                                                                    |
|                         | Domanda 12: Come valuta?                                                                                                    |
|                         | -                                                                                                    |
|                         |                                                                                                    |
| Note per Il committente | Queste note vengono inviate ai committente separatamente e non fanno parte del referto medico.                                                      |
|                         | Qual è stato il tempo di lavoro totale necessario per elaborare questo incarico? (ad esempio, esplorazione, studio dei documenti,                   |
|                         | redazione del referto)<br>03:15                                                                                                    |
|                         |                                                                                                    |
| Vidimazione             | Dr. med. Doctor Beispiel                                                                                                    |
|                         | Psichiatria e Psicoterapia                                                                                                    |
|                         |                                                                                                    |
|                         |                                                                                                    |
| Indietro Scarica 👻      | Invia                                                                                                    |
|                         |                                                                                                    |

#### Adattare le informazioni

Se desidera modificare alcuni dettagli, cliccate su "Indietro" per ritornare nella sezione corrispondente.

|                         | Ornanda 10: Quali conclusioni, raccomandazioni e valutazioni sono stati comunicati al medico curante? Conclusioni, raccomandazioni e valutazioni      Omande individuali                                                                                                    |   |  |
|-------------------------|----------------------------------------------------------------------------------------------------|---|--|
|                         | Jomanda 11: Perche/<br>Domanda 12: Come valuta?                                                                                                    |   |  |
| Note per il committente | Queste note vengono inviate al committente separatamente e non fanno parte del referto medico.<br>•<br>Qual é stato il tempo di lavoro totale necessario per elaborare questo incarico? (ad esempio, esplorazione, studio dei documenti,<br>redazione del referto)<br>03:15 |   |  |
| Vidimazione             | Dr. med. Doctor Beispiel<br>Psichiatria e Psicoterapia                                                                                                    |   |  |
| Indietro Scarica v      | Invia                                                                                                    | 0 |  |

#### Inviare il referto medico

Se il referto medico è completo, è possibile inviarlo al committente cliccando su "Invia".

**Attenzione:** Dopo aver cliccato su "Invia", il referto medico non può più essere modificato o solo se il caso viene riaperto dal committente per la revisione.

|                         | Domanda 10: Quali conclusioni, raccomandazioni e valutazioni sono stati comunicati al medico curante?     Conclusioni, raccomandazioni e valutazioni |   |
|-------------------------|----------------------------------------------------------------------------------------------------|---|
|                         | Domanda individuali<br>Domanda 11: Perché?<br>Domanda 12: Come valuta?                                                                               |   |
| Note per il committente | Queste note vengono inviate al committente separatamente e non fanno parte del referto medico.                                                       |   |
| Vidimazione             | Dr. med. Doctor Beispiel<br>Psichiatria e Psicoterapia                                                                                               |   |
| Indietro Scarica 🗸      | Invia                                                                                                    | 0 |

## **Referto medico inoltrato**

Il referto è stato inviato con successo al committente. Qui è possibile scaricare nuovamente il referto medico e il documento con le informazioni aggiuntive (note per il committente).

| YAROWA<br>Conferma                                                                                     |  |
|----------------------------------------------------------------------------------------------------|--|
| Informazioni per la chiusura dell'incarico sono state inoltrate con successo.<br>Scaricare il rapporto |  |
| Scaricare ulteriori informazioni<br>Mostra la panoramica                                               |  |

#### Ritornare alla panoramica degli incarichi

Se volete tornare alla panoramica dell'incarichi, cliccate qui su "Mostra la panoramica".

| Informazioni per la chiusura dell'incarico sono state inoltrate con successo. Scaricare il rapporto |   |
|----------------------------------------------------------------------------------------------------|---|
| Scarica re ulteriori informazioni<br>Mostra la panoramica                                           | 0 |

# **Conclusione richiesta**

L'incarico viene visualizzato nella panoramica con lo stato "Conclusione richiesta".

| • • • •    | AROWA                                                                                                    |                                                                                                    | Panoramica Inc<br>Doctor Test                                                                                              | arico 🗸    |
|------------|----------------------------------------------------------------------------------------------------|----------------------------------------------------------------------------------------------------|----------------------------------------------------------------------------------------------------|------------|
| Nu         | va richiesta (54)                                                                                          |                                                                                                    |                                                                                                    |            |
| <          | ARTNER<br>JAROWG Gsundheitswesen<br>servao<br>Peria (base)<br>Medicina interna genera<br>CUINTE<br>Jessica | PARTNER<br>JAROWA Gesundheitswesen<br>Stavato<br>Perizia (base)<br>Medicina interna genera<br>Dathressonu<br>J Bo<br>Scalinza | ARTINE<br>JAROWA Insurance<br>Serviza<br>Perizia (base)<br>Medicina interna genera<br>Dist Intersonus<br>J Bo<br>Scubertza | >          |
| <          | Doctor Muster Riflutare Mostra detta.                                                                      | Secondo al SLA<br>Poetro Muster<br>12/21/2022<br>Doctor Muster<br>Riflutare<br>Mostra detta.                                  | roenvortei of serve<br>Dector Muster<br>LUTMA AZONE<br>2/20/2023<br>Doctor Muster Riflutare Mostra de                      | > <br>tta. |
| Das        | hboard                                                                                                    |                                                                                                    |                                                                                                    |            |
| ORDI       | II & REGOLAMENTI ORDINI DI LA VORO ARCHIVIATI                                                              |                                                                                                    |                                                                                                    |            |
|            |                                                                                                    | Ordinare per: Data dell'ultima azione                                                                                         |                                                                                                    |            |
| ۲          | Q Cerca                                                                                                    |                                                                                                    |                                                                                                    |            |
| (1)<br>Tip | di ordine: Tutti v Direzione dell'ordine: Tutti v Si                                                       | tato: Tutti V Utente: Tutti V Attività: Tutti V                                                                               | Cancella tutti i filtri                                                                                                    |            |
| Tipe<br>Nu | d ordine. Tutti v Direzione dell'ordine. Tutti v S<br>vero del caso Stato                                  | tato: Tutti V Utente: Tutti V Attività: Tutti V<br>Partner o fornitore di servizi Un alt                                      | Cancella tutti i filtri tro partito Attività & allermi                                                                     |            |